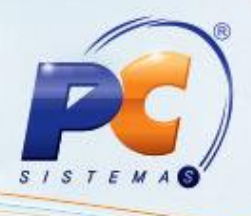

### Apresentação

A parametrização é o processo que envolve a tabela de preço no sistema, buscando proporcionar uma flexibilidade no preço do produto através de suas variáveis. O processo de configuração da parametrização de preço é realizado através da rotina **2018 – Parametrização de Preços** e é através da rotina **2017 – Precificação por Embalagem** que o valor do item será buscado em uma tabela de preço. Este tutorial contém informações que orientam nos procedimentos necessários para configurar parametrização de preço e atualizar os valores por embalagens.

## 1. Procedimentos iniciais

- Atualizar as rotinas a partir da versão 22.00.01:
  - 2018 Parametrização de Preços
  - ✓ 2017 Precificação por Embalagem
  - ✓ 500 Atualizar Procedure, aba Acessórios, sub aba Functions, opção Função para parametrizar o último dígito de um preço por embalagem e, sub aba "Triggers", opção Trigger para parametrizar o último dígito de um preço de embalagem (PCEMBALAGEM).

## 2. Configurar Tabela de Preço

Para realizar a configuração da tabela de preço, efetue os seguintes procedimentos:

2.1 Acesse a rotina 2018 - Parametrização de Preços;

2.2 Preencha o campo **Novo** e marque a opção **Baixo** ou **Cima** no campo **Alterar dígito para**: conforme necessidade, em seguida clique no botão **Gravar**;

| 2018 - Parametrização<br>Winthor - PC Sistemas | o de Preços                     |
|------------------------------------------------|---------------------------------|
| Atual Novo Alterar digito para:                | Atual Novo Alterar digito para: |
| 1 Baixo O Cima                                 | 6 Baixo Cima                    |
| 2 OBaixo OCima                                 | 7 OBaixo OCima                  |
| 3 5 🔿 Baixo 💿 Cima                             | 8 Baixo Cima                    |
| 4 Baixo Cima                                   | 9 🛛 🔿 Baixo 🔿 Cima              |
|                                                | Si <u>m</u> ular                |
| Gravar                                         | Sair                            |

© Todos os direitos reservados. - PC Sistemas - v. 1.0

Data: 23/01/2014

Página 1 de 4

Capacitação Continuada: A PC Sistemas disponibiliza soluções em treinamento, através de modalidades de ensino que vão ao encontro da necessidade específica do cliente, buscando satisfazer seu objetivo na relação de investimento x benefício. São oferecidos cursos presenciais e à distância. Os treinamentos presenciais podem ser ministrados em todos os Centros de Treinamentos da PC ou na empresa do cliente (In Loco). Conheça nossos programas de capacitação continuada, acessando o site www.treinamentopc.com.br/

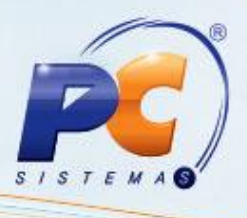

#### **Observações:**

- O campo Atual especifica o dígito final do preço de uma determinada embalagem. Ao preencher o campo Novo e marcar a opção Cima, o preço da embalagem que terminar com o dígito (3) como mostra a imagem acima será arredondado para cima. Exemplo: (R\$ 15,13 passará a ser R\$ 15,15);
- Caso marque a opção Baixo, o valor da embalagem será arredondado para baixo. Exemplo: (R\$15,13 passará a ser R\$ 15,05).

## 3. Atualizar Preço por Embalagem

Para realizar a atualização do preço por embalagem, efetue os seguintes procedimentos:

2.3 Acesse a rotina 2017 - Precificação por Embalagem, em seguida clique no botão Pesquisar;

| 2017 - Precificacao por Embalagem<br><sup>Winthor - PC sistemas</sup>                                                                                                    | Z - C X                                                                                                    |
|----------------------------------------------------------------------------------------------------|----------------------------------------------------------------------------------------------------|
| Filtros 1       Filtros 2       Parámetros Rotina         Filal       2          Periodo de entrada do produto       Periodo de última alt. custo reposição         Periodo de última alt. preço de venda       Periodo de emissão do ped. de compra         V       V       V         Cód. Auxilar       Descrição da embalagem ou produto         Produto       V       V         Departamento       Seção         Subcategoria       Comprador         Roduto Principal       V         Marca       Número trans. de entrada         Número trans. de entrada       Núm. pesq. concorrente | Dados do Produto       Parámetros Gerais         C       C       C         E       C       C         F       C       C         C       C       C         I       F       C         C       C       C         I       F       C         I       C       C         I       C       C         I       C       C         I       Legenda       Cód. Barras <un (%)="" cartão="" descrição="" embalagem="" fid.="" produto<="" qt.="" td="" unit="">         V           I       Legenda       Cód. Prod         C       C       C         I       Legenda       Cód. Prod         V       V       Unit Embalagem (%) Cartão Fid. Descrição Produto         V           I       Legenda cód. Prod Cód. Barras UN Qt. Unit Embalagem (%) Cartão Fid. Descrição Produto         V           &lt;</un> |
| Aplicar Preço futuro em preço de venda                                                                                                    | Eechar                                                                                                    |

© Todos os direitos reservados. - PC Sistemas - v. 1.0

Data: 23/01/2014

Página 2 de 4

Capacitação Continuada: A PC Sistemas disponibiliza soluções em treinamento, através de modalidades de ensino que vão ao encontro da necessidade específica do cliente, buscando satisfazer seu objetivo na relação de investimento x benefício. São oferecidos cursos presenciais e à distância. Os treinamentos presenciais podem ser ministrados em todos os Centros de Treinamentos da PC ou na empresa do cliente (In Loco). Conheça nossos programas de capacitação continuada, acessando o site www.treinamentopc.com.br/

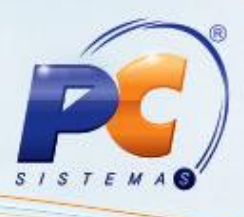

3.1 Acesse a aba Dados do Produto e informe o preço da embalagem no campo P. Tabela e/ou P.
 Tabela Atac., em seguida pressione a tecla Enter do teclado;

| 20<br>Win          | 17 - Prec                                 | ificad     | ao por l       | Emba                     | lagem        | /        |                          | /                                    |               | ~                         |                                          |           |           |           |                                           | 1          | - 0   | <b>-</b> × |
|--------------------|-------------------------------------------|------------|----------------|--------------------------|--------------|----------|--------------------------|--------------------------------------|---------------|---------------------------|------------------------------------------|-----------|-----------|-----------|-------------------------------------------|------------|-------|------------|
|                    | Dados do Produto                          | Parâme     | etros Gerais   |                          |              |          |                          |                                      |               |                           |                                          |           |           |           |                                           |            |       |            |
| tros para Pesquisa | Cód. 2<br>Descr CARNE<br>Emba KG<br>UN KG | BOVINA     |                | U0<br>.U1<br>.R31<br>.U0 |              |          | Qt.<br>Qt.<br>Qt.<br>Qt. | G 0<br>B 0<br>E 889,588<br>E 858,588 |               | Cus<br>Cus<br>Cus<br>Vale | tc 5,53<br>tc 0,25<br>tc 0,00<br>tr 0,00 |           |           |           | Impo: 0<br>Impo: 10<br>Custc 0,00<br>Data |            |       |            |
| Ē                  |                                           |            |                | . 0 000,                 | 300          |          |                          | 1034,33                              |               |                           | 4                                        |           |           |           | Cusic 2,11                                |            |       |            |
| Ψ                  | Qt. U 1                                   |            | Q              | . A U                    |              |          |                          | 461,0592                             |               |                           | . 1                                      |           |           |           |                                           |            |       |            |
| 통                  |                                           |            |                |                          |              |          |                          | ~                                    |               |                           | _                                        |           |           |           |                                           |            |       |            |
| 1                  | 3                                         |            |                |                          | Emb          | alagem   |                          |                                      |               |                           |                                          |           |           | 1         | /areio                                    |            |       |            |
|                    | E Lenenda (                               | Cód. Prod  | Cód. Barras LI | Ot. Uni                  | t Embalagem  | (%) Cart | ão Fid.                  | Descrição Produto                    |               |                           | Custo Rea                                |           | P. Tabela | P. Venda  | Dt. Anlic. Pri                            | eco Vareio | Marge | em īde     |
|                    | 0                                         |            |                |                          |              | (,       |                          |                                      |               |                           |                                          |           |           | < Click a | ui nara defini                            | um filtro  | >>    |            |
|                    |                                           |            | 210            |                          | UVC.         | 1        | 2.00                     |                                      |               | r-                        |                                          |           | in in     | 15.00     | 10/07/2012                                |            | T     |            |
|                    | 1 <b>X</b>                                | 2          | 2 01           | 4<br>1 -                 |              |          | 2,00                     | CADNE DUVINA                         |               |                           | 2,                                       | <u></u>   | 15,13     | 15,55     | 10/07/2013                                |            |       |            |
|                    |                                           | 4          | 314236 01      | 4                        | i ku         |          | 2,00                     | CANNE DOVINA                         |               |                           | 2,                                       | <i>''</i> | 15,65     | 10,00     |                                           |            |       | - 00       |
|                    |                                           |            |                |                          |              |          |                          |                                      |               |                           |                                          |           |           |           |                                           |            |       | <          |
|                    |                                           |            |                |                          |              |          |                          |                                      |               |                           |                                          |           |           |           |                                           |            |       |            |
|                    |                                           |            |                |                          |              |          |                          |                                      |               |                           |                                          |           |           |           |                                           |            |       |            |
|                    |                                           |            |                |                          |              |          |                          |                                      |               |                           |                                          |           |           |           |                                           |            |       |            |
|                    |                                           |            |                |                          |              |          |                          |                                      |               |                           |                                          |           |           |           |                                           |            |       |            |
|                    |                                           |            |                |                          |              |          |                          |                                      |               |                           |                                          |           |           |           |                                           |            |       | 4          |
|                    |                                           |            |                |                          |              |          |                          |                                      |               |                           |                                          |           |           |           |                                           |            |       |            |
|                    |                                           |            |                |                          |              |          |                          |                                      |               |                           |                                          |           |           |           |                                           |            |       |            |
|                    |                                           |            |                |                          |              |          |                          |                                      |               |                           |                                          |           |           |           |                                           |            |       |            |
|                    |                                           |            |                |                          |              |          |                          |                                      |               |                           |                                          |           |           |           |                                           |            |       |            |
|                    |                                           |            |                |                          |              |          |                          |                                      |               |                           |                                          |           |           |           |                                           |            |       |            |
|                    | •                                         |            |                |                          |              |          |                          |                                      |               |                           |                                          |           |           |           |                                           |            |       | •          |
|                    |                                           |            |                |                          |              |          | Co                       | tação de conco                       | rrentes       |                           |                                          |           |           |           |                                           |            |       |            |
|                    | Cód. concorrente                          | Nome Co    | ncorrente      |                          |              | Preco    | D                        | ata                                  | Forma Poto    | 0                         |                                          |           |           |           |                                           |            |       |            |
|                    | 1                                         | CARBEE     | OUB            |                          |              |          | 1.00 0                   | 2/01/2013                            | A VISTA       |                           |                                          |           |           |           |                                           |            |       |            |
|                    | 1                                         | CABBEE     | OUB            |                          |              |          | 1.95 0                   | 4/10/2012                            | A VISTA       |                           |                                          |           |           |           |                                           |            |       |            |
|                    |                                           | di intrati |                |                          |              |          | 1,00 0                   |                                      |               |                           |                                          |           |           |           |                                           |            |       |            |
|                    |                                           |            |                |                          |              |          |                          |                                      |               |                           |                                          |           |           |           |                                           |            |       |            |
|                    |                                           |            |                |                          |              |          |                          |                                      |               |                           |                                          |           |           |           |                                           |            |       |            |
|                    |                                           |            |                |                          |              |          |                          |                                      |               |                           |                                          |           |           |           |                                           |            |       |            |
|                    |                                           |            |                |                          |              |          |                          |                                      |               |                           |                                          |           |           |           |                                           |            |       |            |
| Ar                 | olicar Preço futuro                       | em preço   | de venda       |                          |              |          |                          |                                      |               |                           |                                          |           |           |           |                                           |            | Eecha | ar         |
| F12 -              | Mostrar teclas d                          | e Acess    | Embalagem co   | m altera                 | ção de preço | o Em     | balage                   | m sem precific. a                    | utomática (20 | 014-/                     | ceita rep                                | plic      | de preço  | o)        | Total: 2                                  |            |       |            |

**Observação:** Após pressionar a tecla **Enter**, a rotina irá alterar o preço de tabela automaticamente conforme parametrizado na rotina **2018**.

| other - PC Si                                                                   | recificacao p                                                 | or Emb     | balagem        |          |                                                                  |                                             |            |           |                 |                | ⊿ _        |      |
|---------------------------------------------------------------------------------|---------------------------------------------------------------|------------|----------------|----------|------------------------------------------------------------------|---------------------------------------------|------------|-----------|-----------------|----------------|------------|------|
| Dados do Pr                                                                     | roduto Parâmetros Gera                                        | ais        |                |          |                                                                  |                                             |            |           |                 |                |            |      |
| Cód. 2                                                                          |                                                               | Qt. U 0    |                |          | Qt. G 0                                                          |                                             | Custe 5,53 |           | Im              | po: O          |            |      |
| Desa CA                                                                         | ARNE BOVINA                                                   | Qt. U 1    |                |          | Qt. B 0                                                          |                                             | Custe 0,25 |           | Im              | po: 10         |            |      |
|                                                                                 | 3                                                             | Qt. R 3    |                |          | Qt. E 889,588                                                    |                                             | Valor 0.00 |           |                 | sic 0,00<br>ta |            |      |
| Eilial 1                                                                        | 4                                                             | Ot. D 8    | 58 588         |          | Gro 1634.53                                                      |                                             | Cód. 2     |           | 0               | ctr 2.77       |            |      |
| Qt. U 1                                                                         |                                                               | Qt. A 0    |                |          | Perc. 461,0592                                                   |                                             | Cód. 1     |           |                 |                |            |      |
|                                                                                 |                                                               |            |                |          |                                                                  |                                             |            |           |                 |                |            |      |
|                                                                                 |                                                               |            | Emb            | alagem   | *                                                                |                                             |            |           | Vareio          |                |            |      |
| E Lege                                                                          | nda Cód. Prod Cód. Bar                                        | ras UN Ot. | Unit Embalagem | (%) Cart | ão Fid. Descricão Produt                                         | to                                          | Custo Real | P. Tabela | P. Venda Dt.    | Aplic. Preco V | areig Marg | em 1 |
| 8                                                                               |                                                               |            |                |          |                                                                  |                                             |            | <         | < Click aqui pa | ra definir um  | filtro >>  |      |
| 6                                                                               | 2                                                             | 2 UN       | 1 KG           |          | 2,00 CARNE BOVINA                                                |                                             | 2,77       | 15,15     | 15,99           |                |            |      |
| ١Ö                                                                              | 2 314                                                         | 296 UN     | 1 KG           |          | 2,00 CARNE BOVINA                                                |                                             | 2,77       | 15,15     | 15,99           |                |            |      |
|                                                                                 |                                                               |            |                |          |                                                                  |                                             |            |           |                 |                |            |      |
| <                                                                               | III                                                           |            |                |          |                                                                  |                                             |            |           |                 |                |            |      |
| •                                                                               | 11                                                            |            |                |          | Cotação de conce                                                 | prrentes                                    |            |           |                 |                |            |      |
| < Cód. concorr                                                                  | m<br>rente Nome Concorrente                                   | 2          |                | Preço    | Cotação de conce<br>Data                                         | orrentes<br>Forma Pgto                      |            |           |                 |                |            |      |
| Cód. concorr<br>1                                                               | III<br>rente Nome Concorrente<br>CARREFOUR<br>CONFERENT       | 2          |                | Preço    | Cotação de conce<br>Data<br>1,001 02/01/2013                     | orrentes<br>Forma Pgto<br>A VISTA           |            |           |                 |                |            |      |
| Cód. concorr<br>1<br>1                                                          | rrente Nome Concorrente<br>CARREFOUR<br>CARREFOUR             | 3          |                | Preço    | Cotação de conce<br>Data<br>1.00 (02/01/2013<br>1.95 (04/10/2012 | Forma Pgto<br>A VISTA<br>A VISTA            |            |           |                 |                |            | ,    |
| <ul> <li>Cód. concorr</li> <li>1</li> <li>1</li> <li>plicar Preço fi</li> </ul> | rente Nome Concorrente<br>CARREFOUR<br>CARREFOUR<br>CARREFOUR |            |                | Preço    | Cotação de conce<br>Data<br>1.00 02/01/2013<br>1.95 04/10/2012   | Forma Poto<br>A VISTA<br>A VISTA<br>A VISTA |            |           |                 |                | Eech       | ar   |

© Todos os direitos reservados. - PC Sistemas - v. 1.0

Data: 23/01/2014

Página 3 de 4

Capacitação Continuada: A PC Sistemas disponibiliza soluções em treinamento, através de modalidades de ensino que vão ao encontro da necessidade especifica do cliente, buscando satisfazer seu objetivo na relação de investimento x benefício. São oferecidos cursos presenciais e à distância. Os treinamentos presenciais podem ser ministrados em todos os Centros de Treinamentos da PC ou na empresa do cliente (In Loco). Conheça nossos programas de capacitação continuada, acessando o site www.treinamentopc.com.br/

# TUTORIAL PROCESSO DA PARAMETRIZAÇÃO DE PREÇO

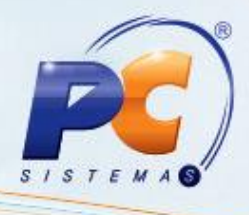

Mantenha o WinThor Atualizado, assim você proporciona o crescimento da sua empresa através de soluções criadas especialmente para o seu negócio!

Colocamo-nos a disposição para maiores esclarecimentos e sugestões.

Fale com a PC: <u>www.grupopc.com.br</u>

Central de Relacionamento - (62) 3250 0210

© Todos os direitos reservados. - PC Sistemas - v. 1.0

Data: 23/01/2014

Página 4 de 4

Capacitação Continuada: A PC Sistemas disponibiliza soluções em treinamento, através de modalidades de ensino que vão ao encontro da necessidade especifica do cliente, buscando satisfazer seu objetivo na relação de investimento x benefício. São oferecidos cursos presenciais e à distância. Os treinamentos presenciais podem ser ministrados em todos os Centros de Treinamentos da PC ou na empresa do cliente (In Loco). Conheça nossos programas de capacitação continuada, acessando o site www.treinamentopc.com.br/